An Organization Manager (Org Mgr) uses TeamApp to make approval routing changes for Web Time Entry and Web Leave Report (WTE/WLR) employees in their organizations. Approval routing defines who will approve the WTE/WLR forms before being forwarded to Payroll. In TeamApp, the Org Mgr may assign a proxy, or up to 2 proxies to make approval routing changes. The Org Mgr can view proxy assignments and remove proxies using the Proxy Report.

The Proxy's only duty is to change approval queues on behalf of the Org Mgr. The Proxy will not have a duty to approve on behalf of the Org Mgr. The proxy can change Approver assignments for the Org's 2 levels and can change Approver assignments for the Employee's 2 levels. To verify their work, the proxy will run 'Approvers' reports to view the results of their changes. The re-assignments occur immediately (not an overnight change) and are immediately viewable.

1. The Org Mgr signs into RaiderLink, click on the A&F Work Tools tab, and click on TeamApp.

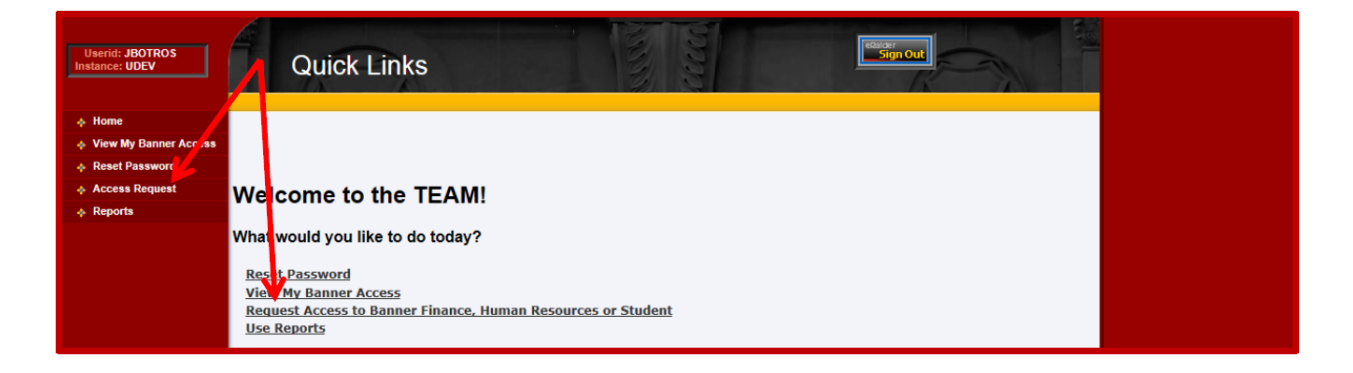

2. On the Quick Links Page, click Access Request.

3. On the Select Application page, click **HR Security Access**.

| Userid: BYANDERS<br>Instance: UDEV | Select Application                                                                                                    |  |
|------------------------------------|----------------------------------------------------------------------------------------------------|--|
| Home                               |                                                                                                    |  |
| View My Banner Access              |                                                                                                    |  |
| Reset Password                     |                                                                                                    |  |
| Access Request                     | Select Application                                                                                                    |  |
| Admin Functions                    | Financial Security Request                                                                                                    |  |
|                                    | HR Security Request Student Security Request                                                                                                |  |
|                                    | Note: If you do not see an option for the system to which you are requesting access, please email<br>eas is@ttu.edu for further assistance. |  |

4. On the Select User page, enter the proxy's eRaider ID.

| Userid: JBOTROS<br>Instance: UDEV | Select User                                                                                                    |  |
|-----------------------------------|----------------------------------------------------------------------------------------------------|--|
| 🔶 Home                            |                                                                                                    |  |
| View My Banner Access             | Select Application Select User Select Role Confirmation                                                                   |  |
| Reset Password                    | ✓ Complete with Process with Complete incomplete                                                                          |  |
| Access Request                    |                                                                                                    |  |
| Reports                           | eRaiderID: byanders Search for eRaiderID                                                                                  |  |
|                                   | Please enter the eRaiderID or search for the eRaiderID of the person you are registering.           Previous         Next |  |

5. On the Select HR Security Roles page, select Web Time Entry / Web Leave Report Proxy.

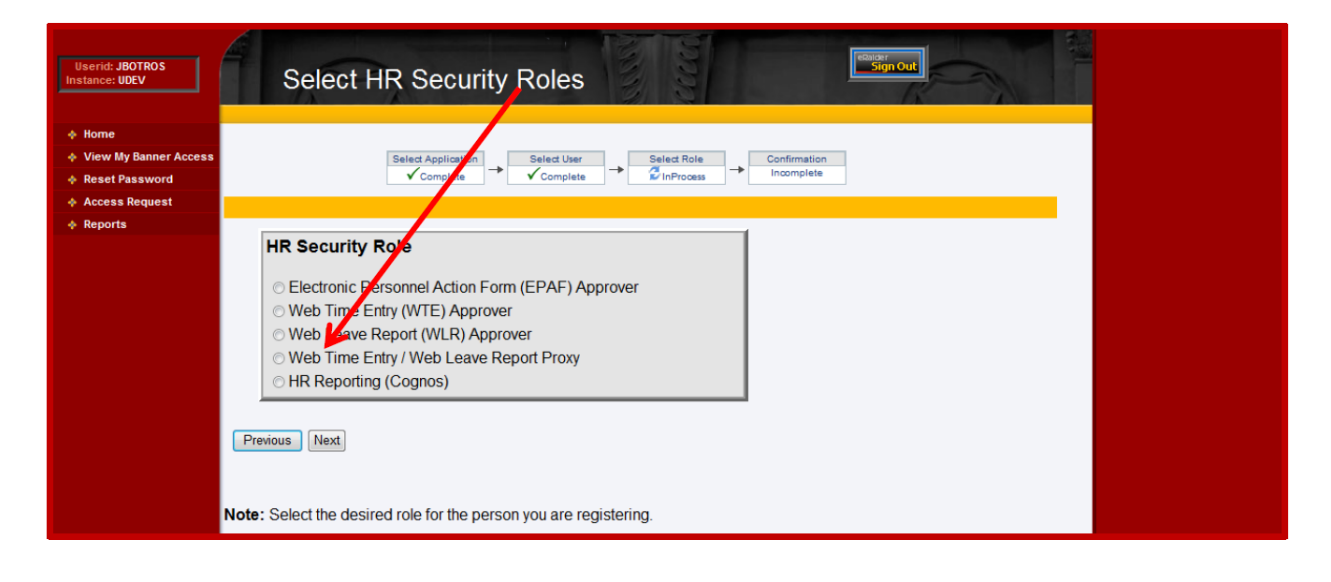

6. On the **Confirm WTE/WLR Proxy page**, verify the proxy name and eRaider ID, then click **Next**.

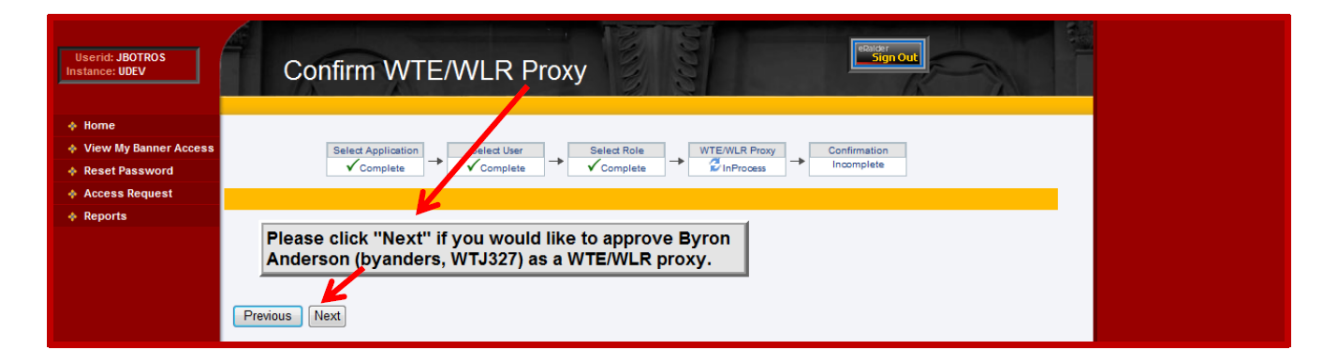

7. The **Confirmation page** validates an immediate approval, and concludes the Proxy assignment procedure. Close the browser window to exit or choose another link in TeamApp.

| Userid: JBOTROS<br>Instance: UDEV | Confirmation                          |
|-----------------------------------|---------------------------------------|
| Home                              |                                       |
| View My Banner Access             |                                       |
| Reset Password                    |                                       |
| Access Request                    |                                       |
| Reports                           | Your Request has been Submitted.      |
|                                   | Submit Another Request                |
|                                   | HR Security Request Summary           |
|                                   | eRaider ID: byanders - Byron Anderson |
|                                   | Tech ID: R00902742                    |
|                                   | -                                     |
|                                   | WTE/WLR Proxy Access: Approved        |
|                                   |                                       |